# **UPS Service**

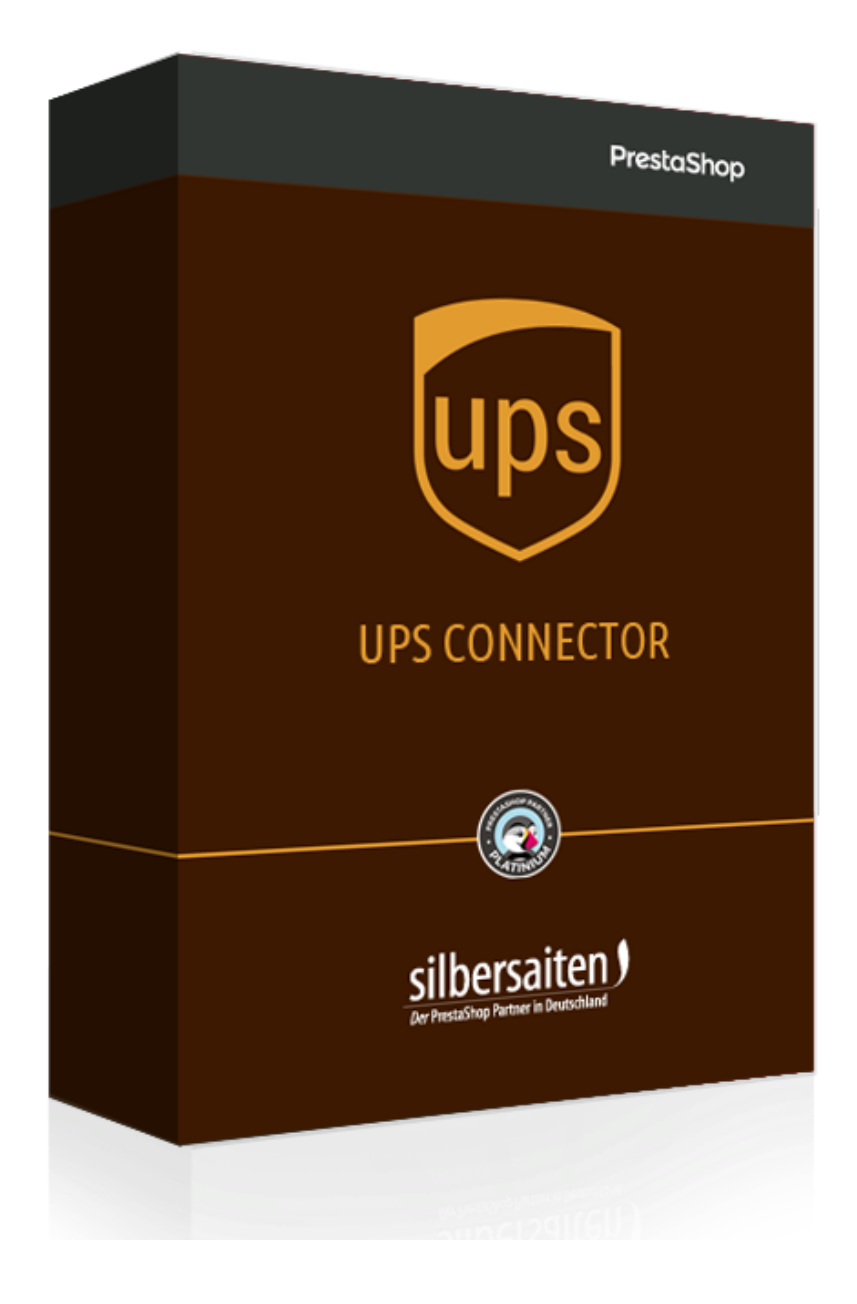

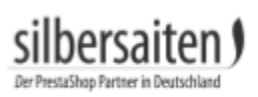

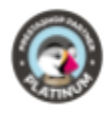

## Índice

| Utilização                                             | 2 |
|--------------------------------------------------------|---|
| Chave de licença                                       | 2 |
| Instalação                                             | 3 |
| Definições globais                                     | 4 |
| Configurações de recolha                               | 5 |
| Configurações diversas                                 | 6 |
| Configurações adicionais para devolução de mercadoria: | 7 |
| Encomendas                                             | 7 |

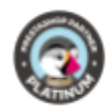

## Utilização

para utilizar este módulo precisa de uma conta válida na **UPS**. Este módulo é baseado numa API mundial e teoricamente vai para cada país com o qual a UPS trabalha. Praticamente já funciona em

- Alemanha
- Áustria
- Itália
- França
- EUA
- REINO UNIDO
- Honkong
- Polónia
- Suécia
- Suíça
- Espanha

### Chave de licença

Para obter uma chave de licença, inicie a sessão na UPS.

Home > Services > Integrating UPS Technology > UPS Developer Kit

#### Clique em Manage Access Keys (Gerir chaves de acesso).

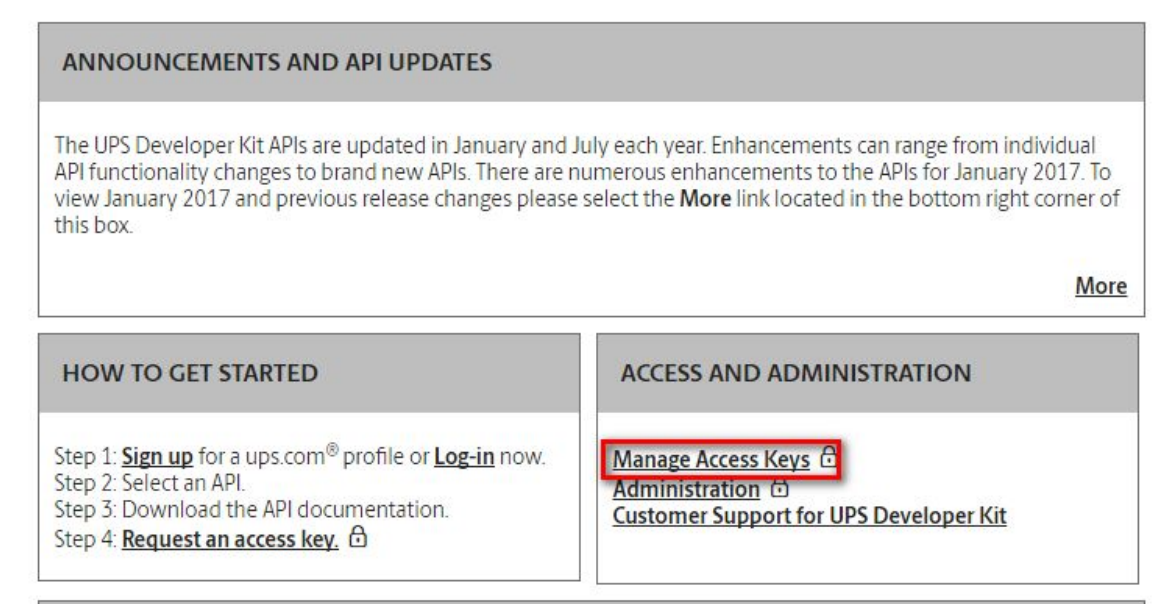

Pode solicitar uma nova chave aqui. Clique em "Pedir nova chave de acesso".

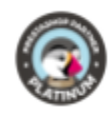

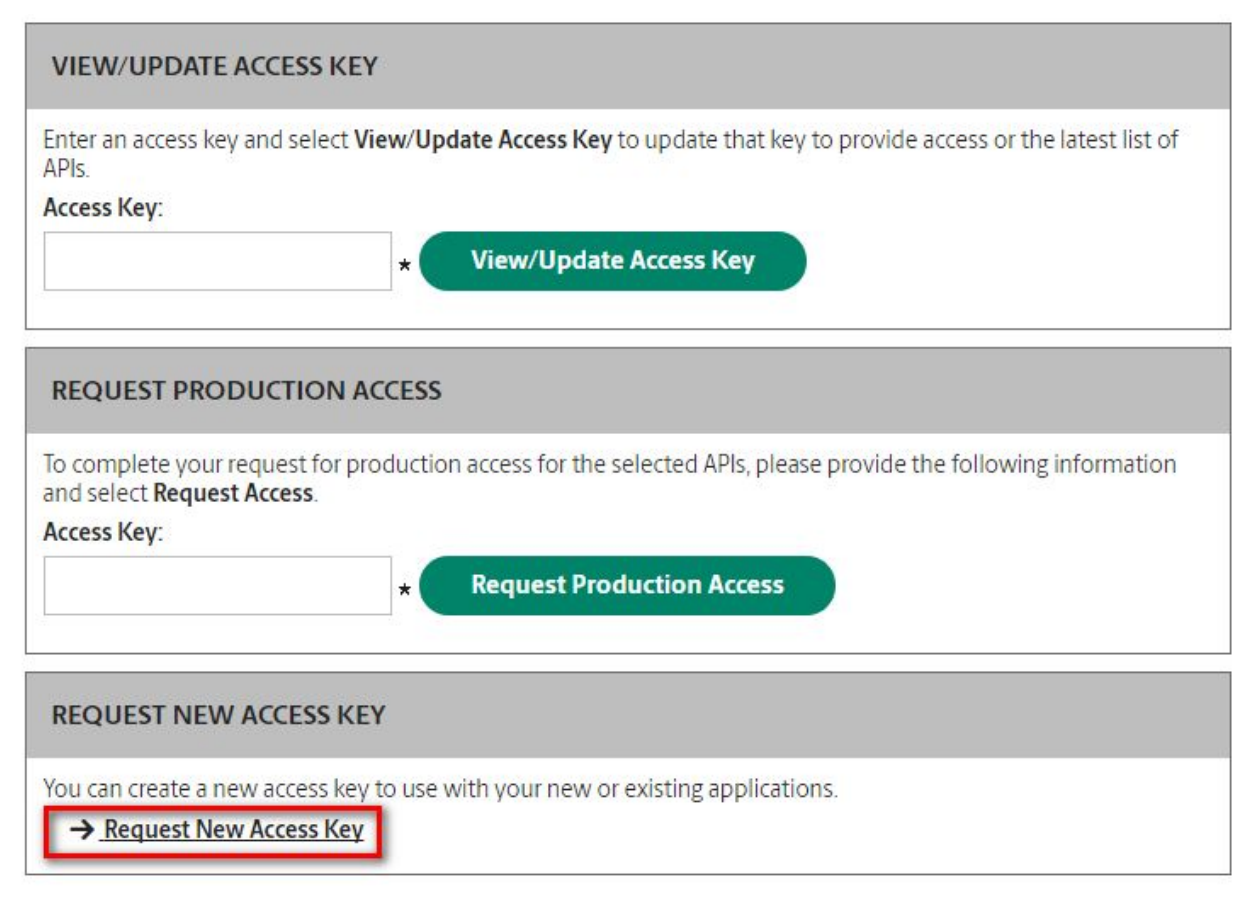

Em seguida, introduza a sua chave no campo "Request Production Access" e clique no botão "Request Production Access".

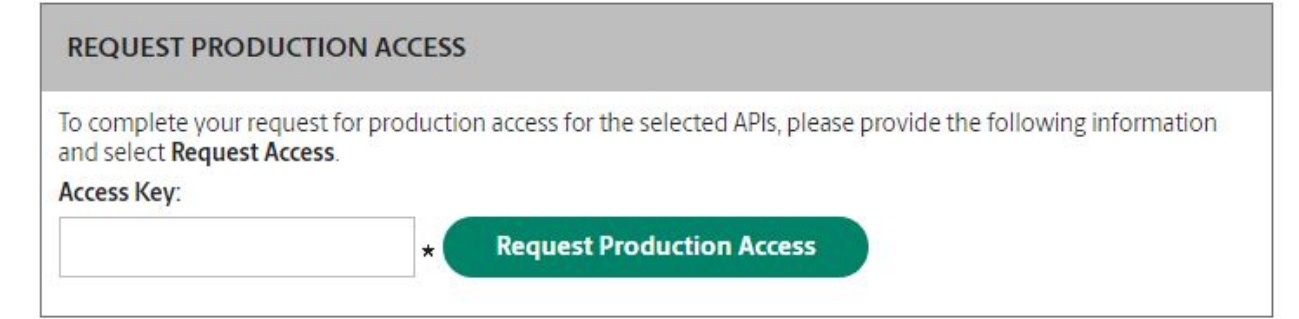

### Instalação

Após o carregamento, o módulo aparece em Módulos > Módulos.

 silbersaten
 Shipping and Logistics

 UPS v1.0.0 - by Silbersaiten
 UPS shipment service

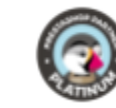

### Definições

Pode encontrar as definições em **Módulos > Módulos > Configurar.** 

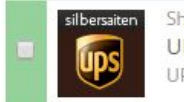

Shipping and Logistics UPS v1.0.0 - by Silbersaiten UPS shipment service

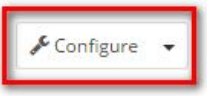

### Definições globais

Seleccionar o modo testmodus ou o modus normal.

| Mode | 0   | Production             |
|------|-----|------------------------|
|      | ۲   | Test                   |
|      | Sel | ect "Test" for testing |

Introduza o ID de utilizador, palavra-passe e número de licença de acesso a partir da sua conta My UPS.

| * User ID               |                                                    |
|-------------------------|----------------------------------------------------|
|                         | The username associated with your My UPS account   |
| * Password              |                                                    |
|                         | The password associated with your My UPS account   |
| * Access License Number |                                                    |
|                         | The UPS Access Key associated with the UPS account |

É possível activar os registos. Os registos podem demorar muito espaço em disco após algum tempo.

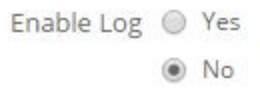

Pode escolher um método de envio para encomendas UPS, adicionar um novo método de envio ou criar um novo método de envio com a capacidade de calcular o custo de envio da encomenda na frente. E para os métodos de envio existentes, pode especificar o serviço de entrega e o tipo de pacote. Para criar um método de envio com a possibilidade de calcular o custo de envio na frente, clique no botão "Adicionar nova transportadora com cálculo do custo de envio", aparecerá um formulário no qual terá de seleccionar o serviço de envio e o

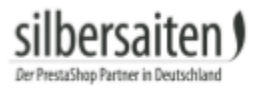

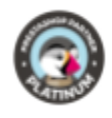

tipo de pacote. Ao clicar em "Adicionar nova transportadora com cálculo de custo de envio", será adicionado um novo método de envio à loja virtual, que está associado ao módulo de Serviço UPS e para ele é marcada a caixa de verificação na coluna "Calcular custo". Pode ser desmarcado e depois o custo de envio consistirá apenas no custo por intervalos de configurações do método de envio da pré-shop. Caso contrário, o custo de envio será o custo estimado de ups mais o custo por distância.

| л<br>Л | HDS Service  |       |              | ~ |                           | v | Conconarce cost |
|--------|--------------|-------|--------------|---|---------------------------|---|-----------------|
| 4      | OPD Service  | 10000 |              | • |                           |   |                 |
| 2      | My carrier   |       |              | ~ |                           | ~ |                 |
| 6      | UPS Standard |       | UPS Standard | ~ | Customer Supplied Package | ~ |                 |
|        |              |       |              |   |                           |   |                 |
|        |              |       |              |   |                           |   |                 |
|        |              |       |              |   |                           |   |                 |

Determinar se a referência da encomenda ou a identificação da encomenda deve ser marcada na etiqueta.

| Reference number in label is | ۲ | Order reference |
|------------------------------|---|-----------------|
|                              | 0 | Order ID        |
|                              |   |                 |

### Configurações do Ponto de Acesso UPS

Neste menu, pode permitir a entrega nos pontos de acesso da UPS e especificar uma chave API do Google Map.

| JUPS ACCESS POINT SETTINGS           |                                                                                  |
|--------------------------------------|----------------------------------------------------------------------------------|
| Enable UPS Access Points in frontend | YES NO                                                                           |
| Google Map API key                   | AlzaSyCmVZqrtuA7Bt3Lt9dZ_LrfmHVzT9G0jaQ                                          |
|                                      | Google API key will be used for showing map with locations of UPS Access Points. |
|                                      |                                                                                  |
|                                      | Save Save                                                                        |

A opção "Como utilizar os Pontos de Acesso UPS" permite-lhe seleccionar qual a opção que será visível na ordem ao seleccionar o Ponto de Acesso UPS. Se a opção "Ponto de Acesso UPS" for seleccionada como endereço de entrega da encomenda", então será automaticamente criado um novo endereço de comprador igual ao endereço do Ponto de Acesso UPS que foi seleccionado na encomenda. Este endereço será utilizado como endereço de entrega da encomenda. A opção "Número de telefone para o endereço do Ponto de Acesso UPS" é introduzida como o número de telefone padrão que será utilizado no endereço de entrega do Ponto de Acesso UPS".

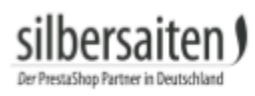

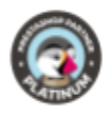

| How to use UPS Access Points                            | <ul> <li>Hold for Pickup at UPS Access Point aka Direct to Retail(D2R)</li> </ul> |
|---------------------------------------------------------|-----------------------------------------------------------------------------------|
|                                                         | <ul> <li>UPS Access Point Delivery aka Retail to Retail(R2R)</li> </ul>           |
|                                                         | Both                                                                              |
| "UPS Access Point" address as delivery address of order | YES NO                                                                            |
| Phone number for "UPS Access Point" address             |                                                                                   |
|                                                         | If phone number is mandatory for delivery address, then this phone number will b  |

#### Definições de notificação da UPS

O serviço de notificação da UPS pode enviar-lhe e aos seus clientes e-mails sobre eventos importantes no progresso do seu envio. Por defeito, apenas os clientes receberão notificação, mas tem a possibilidade de permitir o envio de notificação para o endereço de correio electrónico do expedidor.

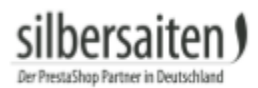

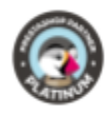

#### UPS NOTIFICATION SETTINGS

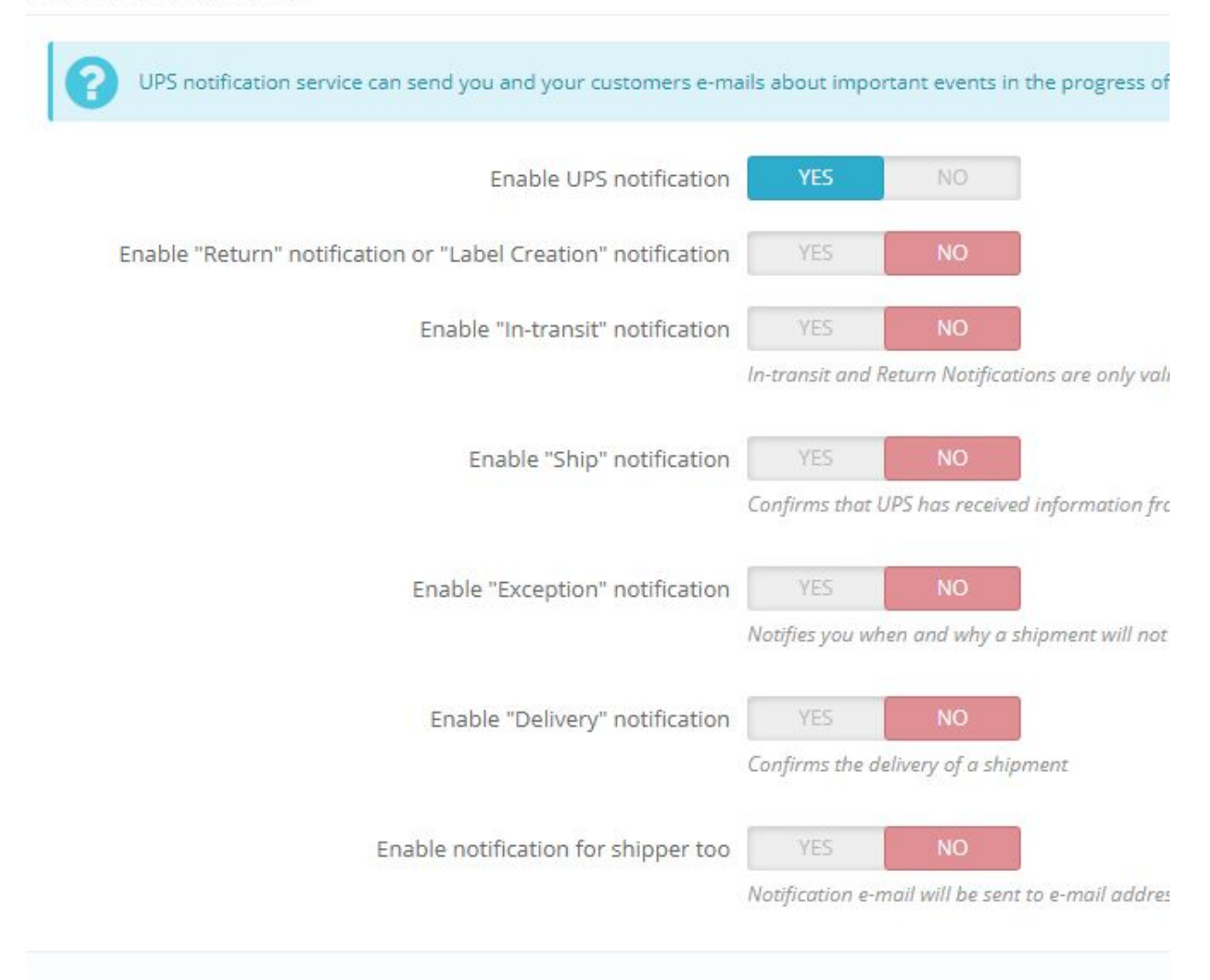

#### Configurações de recolha

Pode configurar o módulo de recolha de pacotes a partir do menu Pickup Settings. A UPS recolhe os pacotes directamente dos seus clientes.

 Tempo de preparação por defeito: Entre quando os pacotes são levantados pelos seus clientes por defeito. Os pacotes devem estar prontos para a recolha neste momento. O tempo de prontidão indicado deve ser anterior ao valor definido pela UPS para CallByTime.

| D. / / /                       |                                                                                                    |
|--------------------------------|----------------------------------------------------------------------------------------------------|
| Pickup locatio<br>CallByTime C | ns local ready time, keady lime means the time when your shipments) can be ready for UPs to pick up. User provided Keady lime must be earlier than<br>all By Time is determined by UPS picking noerstone system. Call By Time is the latest time a (custoner can call UPS or self-serve on UPS com and complete a Picking the second system call by the self-serve on UPS com and complete a Picking the second system. |
| Request and L                  | PS can still make the Pickup service request. If Ready Time is earlier than current local time, UPS uses the current local time as the Ready Time.                                                                                                    |
|                                |                                                                                                    |

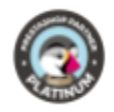

• Tempo de fecho por defeito: Entrar neste campo, até ao qual os pacotes de tempo podem ser apanhados pela UPS. Este valor deve ser posterior à hora de fecho mais próxima definida pela UPS.

| efault Close <mark>t</mark> ime |                                                                                                    |
|---------------------------------|----------------------------------------------------------------------------------------------------|
|                                 | Pickup locations local close time. User provided Close Time must be later than the Earliest Allowed Customer Close Time. Earliest Allowed Customer Close Time is defined by UPS pickup operation system. Close Time minus Ready Time must be greater than the Lead Time. Lead Time is determined by UPS pickup operation system. Lead Time is the minimum amount of time UPS requires between customers request for a pickup and driver arriving at the location for the pickup. |
|                                 |                                                                                                    |

 Forma de pagamento por defeito: Determine como os seus clientes devem pagar as ordens de levantamento por defeito (pagamento em dinheiro, pagamento através da sua conta de cliente).

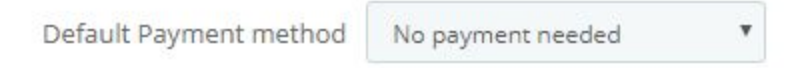

• Ponto de recolha por defeito: Entrar onde os pacotes devem ser levantados por defeito (porta de entrada ...).

| Default Pickup point |                                            |
|----------------------|--------------------------------------------|
|                      | The specific spot to pickup at the address |
|                      |                                            |

• Instrução especial por defeito: Aqui pode introduzir a forma como o fornecedor da UPS deve lidar com instruções especiais do cliente.

| Default Special instruction |                                                |
|-----------------------------|------------------------------------------------|
|                             | Special handling instruction from the customer |

• Especificar se os documentos de transporte devem ser gerados para ordens de recolha e se o preço de recolha deve incluir IVA.

| Shipping labels available | YES | NO |
|---------------------------|-----|----|
| Rate pickup with taxes    | YES | NO |

#### Configurações diversas

- Especificar o formato da etiqueta e do rótulo de retorno
- Especificar o formato PDF da etiqueta: A5 ou A5 largura, sem margens
- Especifique o serviço padrão da UPS na sua loja, se não tiver sido especificado para o transportador.

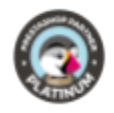

- Especificar o tipo de pacote padrão de UPS na sua loja, se não tiver sido especificado para o portador.
- Especificar o método de embalagem por defeito para calcular o custo de envio: Um pacote para todos os produtos em ordem ou Pacote separado para cada produto em ordem
- Especificar a largura, altura, profundidade e peso por defeito da unidade de produto para calcular o custo de envio.
- Especificar a confirmação de entrega por defeito: sem confirmação de entrega (em branco), com Assinatura Requerida ou com Assinatura Adulta Requerida
- Introduza um número de telefone padrão para os destinatários quando o destinatário tiver deixado o campo Telefone em branco (por exemplo, o seu próprio número de telefone)
- Especificar o valor por defeito declarado: Valor por defeito ou Quantidade de produtos em ordem
- Especificar o Receptor é a localização residencial por defeito

| Label format                     | PDF (GIF)                          | •                          |
|----------------------------------|------------------------------------|----------------------------|
|                                  | Please GIF format for creating PD  | Flabel                     |
| Label format for return label    | PDF (GIF)                          | Υ.                         |
|                                  | Please GIF format for creating PD  | Flabel                     |
| Default service                  | UPS Standard                       | T                          |
|                                  | Please select default service      |                            |
| Default package type             | Customer Supplied Package          | Ŧ                          |
|                                  | Please select default package type | 2                          |
| Default phone number of receiver |                                    |                            |
|                                  | Default phone number of receive    | r if phone number is empty |
| Default description of goods     |                                    |                            |

- Habilitar locais de envio da UPS
- Permitir a actualização do estado da encomenda: O estado da encomenda será alterado "Enviada" automaticamente após a criação da etiqueta da UPS
- Permitir a actualização do estado da encomenda, se o envio tiver sido entregue: O estado do envio será verificado se obtiver dados de seguimento na UPS, clicando no botão "Actualizar dados de seguimento" do pacote ou pode utilizar o cron job. Especificar chave segura para o cron script.
- Activar o envio de correio com uma etiqueta de devolução: Depois de o administrador criar a etiqueta de devolução, esta será enviada por correio para o cliente.

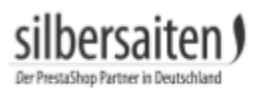

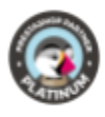

| Enable UPS shipping locations         | locations YES NO |                 |                  |  |  |
|---------------------------------------|------------------|-----------------|------------------|--|--|
|                                       | Including exte   | ension for addr | esses of custon  |  |  |
| Enable updating order status          | Do not ch        | ange            |                  |  |  |
|                                       | Order status v   | will be changed | l "Shipped" auto |  |  |
| Enable sending mail with Return Label | YES              | NO              |                  |  |  |
|                                       |                  |                 |                  |  |  |

• Pode especificar se os rótulos devem conter o primeiro e último nome, mesmo que seja especificada uma empresa ou se apenas o nome da empresa deve ser especificado.

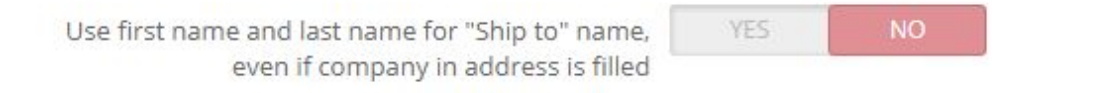

• Especificar nome "Ship to" atenção, nome "Ship to" atenção, telefone "Ship to" atenção, Preenchimento automático do nome "Ship to" atenção, Permitir o envio de correio "Pacote em trânsito" após gerar etiqueta, Criar factura comercial

#### Configurações adicionais para devolução de mercadoria:

- Permitir a extensão da gestão dos retornos nas lojas: Após o pedido de devolução de um cliente, o administrador deve permitir a devolução. Se o administrador permitir a devolução, a etiqueta de devolução será enviada para o cliente.
- Habilitar o envio imediato da etiqueta de devolução: Sem autorização do administrador, a etiqueta de devolução será enviada ao cliente após um pedido de devolução.

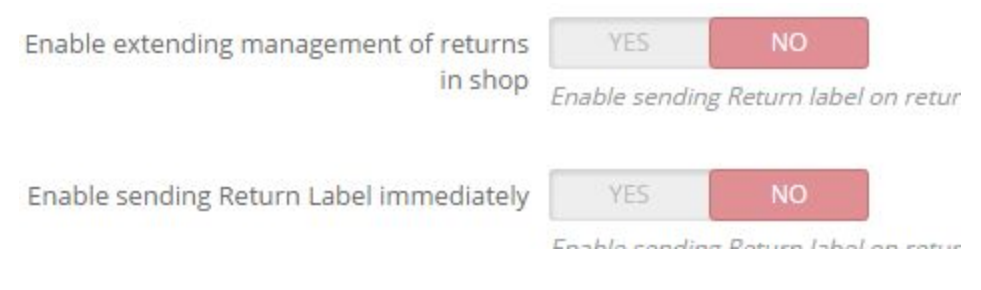

Introduza o seu endereço e guarde as definições.

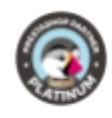

## Ponto de acesso UPS

Os seus clientes têm a opção no front office de escolher a entrega para um ponto de acesso UPS em vez de enviar a entrega para o seu próprio endereço.

| or brittees rome benner | y alias Retail to Retail (R2R)                                                                                                    |         |
|-------------------------|----------------------------------------------------------------------------------------------------|---------|
| Land*                   | BILDERETAGE KLOEDEN                                                                                                    | NEUSS   |
| Deutschland             | <ul> <li>MUEHLENSTRASSE 20, NEUSS, 41460</li> </ul>                                                                                                    | NIE     |
| Stadt                   | Details> Wählen>                                                                                                    | Detail  |
| Neuss                   | Karte                                                                                                    | 1.1     |
| Postleitzahl            | BILDERETAGE KLOEDEN<br>41460 DE NEUSS                                                                                                    | ×       |
| Suchen Sie den UPS Z    | Öffnungszeiten: Zeitraum zur Abholung/Abgabe v.<br>Paketen. 'Abgabezeiten: späteste Zeit zur Abgabe e.<br>versandfertigen Paketes für d. Versand am gleichen Tag.<br>Maximalmaße für Versandpakete: 20kg Gewicht, 97cm<br>Länge. Paketabholung nur gegen Vorlage e. gültigen<br>Lichtbildausweises. Abholung durch Dritte: zusätzlich<br>Vollmacht v. Originalempfänger.<br>Mon-Fri: 10:00am-1:00pm, 2:00pm-6:00pm; Sat: 10:00am-<br>2:00pm; Sun: Closed | ASSEL   |
|                         | Wählen                                                                                                    |         |
|                         | Responses Str. 100                                                                                                    | STADTBE |
|                         |                                                                                                    |         |

## Encomendas

As encomendas que são enviadas com UPS, são encontradas nas encomendas > encomendas. Seleccione uma encomenda UPS.

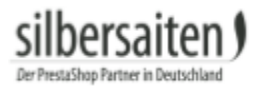

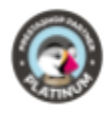

Na encomenda, há um novo campo: etiqueta de envio da UPS.

Introduza o tipo de embalagem, as dimensões da embalagem, o peso e o valor. Pode também especificar se é necessária uma confirmação de entrega ou uma confirmação de entrega de um adulto.

| Carrier                                 | UPS Service |                 |                | COD a                    | amount         |                            | 0 8                |
|-----------------------------------------|-------------|-----------------|----------------|--------------------------|----------------|----------------------------|--------------------|
| Service UPS Standard 🔻                  |             |                 | Description o  | Blouse - Size : S, Color |                |                            |                    |
|                                         |             |                 |                |                          |                |                            | Max. 35 characters |
|                                         |             |                 |                | Delivery confir          | mation         |                            | -                  |
|                                         |             |                 |                |                          |                |                            |                    |
| CKAGE(S)                                |             |                 |                |                          |                |                            |                    |
| CKAGE(S)<br>Package type                |             | Weight          | Length         | Width                    | Height         | Declared value             |                    |
| ICKAGE(S)<br>Package type<br>UPS Letter | ¥           | Weight<br>0 KGS | Length<br>0 CM | Width<br>0 CM            | Height<br>0 CM | Declared value<br>57.5 EUR | Add                |
| Package type                            | ¥           | Weight          | Length<br>0 CM | Width<br>0 CM            | Height<br>0 CM | Declared value             | Add                |

Se o seu cliente tiver escolhido enviar para um Ponto de Acesso UPS, este será exibido na encomenda e pode ser alterado conforme necessário. A etiqueta de envio será emitida com o ponto de acesso desejado.

| kage type             | Weight                | Length | Width | H              | eight   |              | Declared   | value |     |
|-----------------------|-----------------------|--------|-------|----------------|---------|--------------|------------|-------|-----|
| ustomer Supplied Pi 🔻 | 0 KGS                 | 0 CM   | 0     | CM             | o       | CM           | 60.68      | EUR   | Add |
| CCESS POINT ADDRESS   |                       |        |       |                |         |              |            |       |     |
| UPS Access Point ID   | U43476057             |        |       | * Add          | Iress 1 | NIEDERWALL   | STRASSE 31 |       |     |
| * Name / Company      | NEUSSER SCHUHREPARATI |        |       | Add            | lress 2 |              |            |       |     |
| Attention Name        |                       |        |       | Add            | iress 3 |              |            |       |     |
|                       |                       |        |       | * Posta        | l code  | 41460        |            |       |     |
|                       |                       |        |       | * Country (ISO | Code)   | DE           |            |       |     |
|                       |                       |        |       |                |         | Country code |            |       |     |
|                       |                       |        |       |                | State   | State code   |            |       |     |
|                       |                       |        |       |                |         | Store cooc   |            |       |     |
|                       |                       |        |       |                | * City  | NEUSS        |            |       |     |

Clique em "Gerar etiqueta".

Dependendo das configurações, o estado da encomenda pode agora ter mudado.

É possível enviar os artigos encomendados em vários envios e gerar etiquetas adicionais. A descrição da mercadoria serve para lhe dar uma visão geral de quais os artigos para os quais já gerou etiquetas. Assim, pode ver o que já foi enviado e o que ainda precisa de ser enviado.

Aparecem agora três novas opções:

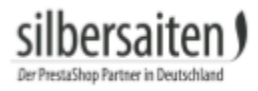

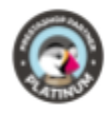

Pode agora imprimir a etiqueta, apagá-la, gerar uma nova etiqueta ou gerar uma etiqueta de retorno.

Clique na etiqueta de retorno para gerar uma etiqueta de retorno. Dependendo das configurações, a etiqueta de retorno é enviada por correio para o cliente. enviá-la para o cliente,

| Carrier UPS Service<br>Service UPS Worldwide Saver * |        |        | COD an<br>Description of g | 0<br>Printed Dress - | EU<br>Size : S, |                  |    |
|------------------------------------------------------|--------|--------|----------------------------|----------------------|-----------------|------------------|----|
|                                                      |        |        | Delivery confirm           | nation               |                 | Max. 35 characte | rs |
| ACKAGE(S)                                            |        |        |                            |                      |                 |                  |    |
| Package type                                         | Weight | Length | Width                      | 0 CM                 | Declared value  | Ad               | d  |
| UPS Letter                                           | 0 KGS  | o cin  |                            |                      |                 |                  |    |
| UPS Letter                                           | 0 KGS  | 0      | LAST CREATED LABELS        |                      |                 |                  |    |

#### É possível gerar múltiplas etiquetas de uma só vez. Escolha as encomendas e seleccione-as. Desça e clique no botão "Gerar etiquetas UPS".

|       | 8     | MSXCJXPCK          | Nein       | Deutschland           | T. test | 7,75€           | Payment by check | Warten auf Scheckzahlung            | 08 |
|-------|-------|--------------------|------------|-----------------------|---------|-----------------|------------------|-------------------------------------|----|
|       | 7     | UDWIJKYYQ          | Nein       | Deutschland           | T. test | <b>1</b> 9,65 € | Bank wire        | Warten auf Zahlungseingang von Bank | 08 |
|       | 6     | FGKDUYUQG          | Ja         | Deutschland           | T. test | 19,65 €         | Payment by check | Warten auf Scheckzahlung            | 07 |
|       | 5     | KHWLILZLL          | Nein       | Vereinigte<br>Staaten | J. DOE  | 71,51€          | Bank wire        | Warten auf Zahlungseingang von Bank | 07 |
|       | 4     | FFATNOMMJ          | Nein       | Vereinigte<br>Staaten | J. DOE  | 89,89€          | Payment by check | Warten auf Scheckzahlung            | 07 |
|       | 3     | UOYEVOLI           | Nein       | Vereinigte<br>Staaten | J. DOE  | 76,01€          | Payment by check | Fehler bei der Bezahlung            | 07 |
|       | 2     | OHSATSERP          | Nein       | Vereinigte<br>Staaten | J. DOE  | 75,90€          | Payment by check | Warten auf Scheckzahlung            | 07 |
|       | 1     | XKBKNABJK          | Ja         | Vereinigte<br>Staaten | J. DOE  | 55,00€          | Payment by check | Bestellung storniert                | 07 |
| Aktic | on 🔺  | Generate UPS label | s Versandm | arke generieren       |         |                 | Anzeige 50 🗸     | / 34 Ergebnis(se)                   |    |
| DHL   | Versa | ndlabel generieren | 3          |                       |         |                 |                  |                                     |    |

Em Encomendas> Encomendas de Recolha UPS, pode ver uma visão geral das suas encomendas de recolha.

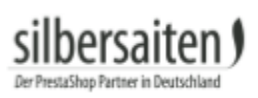

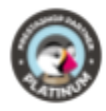

# Códigos de erro e soluções sugeridas

| Código de erro                                                 | Significado                                                                                | Soluções propostas                                                                                                    |
|----------------------------------------------------------------|--------------------------------------------------------------------------------------------|----------------------------------------------------------------------------------------------------|
| 120208 - Missing or invalid<br>ship to country code            | Código de país errado no<br>endereço de entrega                                            | o ficheiro de registo<br>para ver o que é transmitido<br>no URL:<br>• se vazio, o país do<br>endereço de entrega<br>não foi especificado<br>• se preenchido, isto<br>significa que o código<br>do país está errado<br>ou não corresponde<br>ao código do país da<br>Prestashop. |
| Hard - 120100 - Missing or<br>invalid shipper number           | Número de conta do<br>expedidor está incorrecto ou<br>em falta                             | O número da conta do<br>expedidor deve ser<br>preenchido nas definições do<br>módulo. Verificar se o<br>número corresponde ao<br>número da conta UPS                                                                                                    |
| 250003 - Invalid Access<br>Licence Number                      | O "Número de licença de<br>acesso" nas definições do<br>módulo é inválido ou<br>incorrecto | Verifique o seu ID de<br>utilizador e palavra-passe<br>que recebeu da UPS. Caso<br>contrário, contactar a UPS.                                                                                                    |
| Hard - 120110 - Missing or<br>invalid Shipper<br>AttentionName | Nome de atenção do<br>expedidor em falta nas<br>definições do módulo                       | O nome do expedidor deve<br>ser preenchido em<br>configurações de módulo<br>para entrega internacional                                                                                                    |
|                                                                |                                                                                            |                                                                                                    |